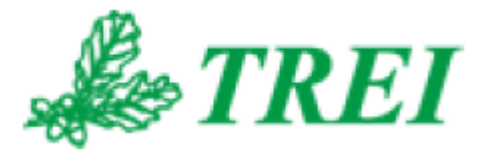

## **Unimod Pro**

# МОДУЛИ М400 ИСПОЛЬЗОВАНИЕ В ПРОЕКТЕ

АО "ТРЭИ" постоянно совершенствует и развивает свою продукцию. В связи с этим информация, содержащаяся в данном документе, может изменяться без дополнительного предупреждения пользователей.

Все права на этот документ принадлежат АО "ТРЭИ". Ни весь документ, ни какая-либо его часть не могут быть скопированы или воспроизведены без предварительного письменного разрешения АО "ТРЭИ".

© 1990-2020 АО «ТРЭИ» Россия, 440028, Пенза, ул. Титова, 1Г Телефон (fax): +7 (8412) 55-58-90, 49-95-39 fax: +7 (8412) 49-85-13 e-mail: trei@trei-gmbh.ru

QNX® is a registered trademark of QNX Software Systems Ltd. Windows® is a registered trademark of Microsoft Corporation. DiskOnChip® and TrueFFS® are a registered trademark of M-systems Ltd. iFIX® is a registered trademark of Intellution, Inc.

All other brand or product names are trademarks or registered trademarks of their respective holders

## Оглавление

| 1.                           | Доб          | обавление модуля в проект4                         |    |  |  |
|------------------------------|--------------|----------------------------------------------------|----|--|--|
| 2. Редактирование параметров |              |                                                    |    |  |  |
| 2                            | 2.1.         | Основные параметры                                 | 6  |  |  |
| 2                            | 2.2.         | Параметры М400                                     | 6  |  |  |
| 2                            | 2.3.         | Дублирование                                       | 7  |  |  |
| 2                            | 2.4.         | Параметры объединения                              | 7  |  |  |
| 3.                           | Стр          | уктура словаря обмена модуля                       | 8  |  |  |
| 4.                           | Бло          | оки данных. Общая информация                       | 9  |  |  |
| 5.                           | Чте          | ние/запись блоков с атрибутом "по запросу"         | 11 |  |  |
| 6.                           | Диа          | агностика обмена с модулями                        | 12 |  |  |
| 7.                           | Кон          | іфигурация модулей                                 | 14 |  |  |
| 7                            | <b>'</b> .1. | М451О. 32-канальный дискретный вывод               | 14 |  |  |
| 7                            | 7.2.         | М452D. 32-канальный дискретный ввод с диагностикой | 17 |  |  |
| 7                            | 7.3.         | М445А. 16-канальный аналоговый ввод тока           | 19 |  |  |
| 8.                           | Trac         | cer и UMDiag                                       | 22 |  |  |
| 9.                           | Oco          | обенности применения                               | 23 |  |  |
| ę                            | 9.1.         | Настройки резервирования                           | 23 |  |  |
| ç                            | 9.2.         | Загрузка приложения на мастер-модуль               | 23 |  |  |
| ç                            | 9.3.         | Modbus                                             | 24 |  |  |
| ç                            | ).4.         | Чтение/запись блоков с атрибутом "по запросу"      | 24 |  |  |
| ę                            | 9.5.         | Задание/изменение параметров модулей               | 25 |  |  |
| ę                            | 9.6.         | Время безопасности                                 | 25 |  |  |

## 1. Добавление модуля в проект

На вкладке "Конфигурация" выбрать пункт меню "Файл –> Добавить модуль", или нажать соответствующую кнопку на панели инструментов. Далее выбрать нужный модуль ввода/вывода и нажать "ОК":

| Установка модуля Х                   |                                                                    |          |  |  |  |
|--------------------------------------|--------------------------------------------------------------------|----------|--|--|--|
| Адрес: 1 Wat                         | chDog 100X 10 мс Не хранить переменны 🕶                            | ОК       |  |  |  |
| 🔲 Запуск в отладо                    | чном режиме Использовать индексацию                                | Отмена   |  |  |  |
| Фильтр: Все модул                    | ۱ <b>•</b> 0                                                       | Описание |  |  |  |
| Значения ввода п<br>Аналогового: Тек | ой обрыве и неисправности —                                        |          |  |  |  |
| Имя                                  | Комментарий                                                        |          |  |  |  |
| M445A<br>M4510                       | 16-канальный аналоговый ввод тока<br>32-канальный дискретный вывод |          |  |  |  |
| M452D                                | 32-канальный дискретный ввод с диагностикой                        |          |  |  |  |

Выбранный модуль появится в конфигурации:

| Проекты Конфигурация * |                  |                            |           |                 |  |
|------------------------|------------------|----------------------------|-----------|-----------------|--|
| 🛯 🕅 🗶 🛍                |                  |                            | 📖 🎾       | r               |  |
| M401E (Mac             | тер-             | модуль)                    |           |                 |  |
| 1. M452D (32           | 2-кан            | альный дискре              | тный ввод | с диагностикой) |  |
|                        |                  | Добавить мо                | цуль      | Ins             |  |
|                        | X                | Удалить моду               | пь        |                 |  |
|                        |                  | Типовое прил               | ожение    | Alt+Ctrl+F5     |  |
|                        | ľ                | Параметры                  |           |                 |  |
|                        |                  | Параметры М400             |           |                 |  |
|                        | ~                | Дублировани                | 2         |                 |  |
|                        |                  | Параметры объединения      |           |                 |  |
|                        |                  | Комментарий                |           |                 |  |
|                        | 2                | Техническое замечание      |           |                 |  |
|                        | *                | Вырезать Ctrl+X, Shift+Del |           |                 |  |
|                        | e <mark>ð</mark> | Копировать                 | Ct        | trl+lns, Ctrl+C |  |
|                        | ß                | Вставить                   | Shi       | ift+lns, Ctrl+V |  |

Редактирование параметров модуля описано в пункте 2.

Чтобы мастер-модуль выполнял обмен с модулем, необходимо в глобальном словаре мастер-модуля (меню "Файл –> Глобальный словарь", или кнопка на панели инструментов) добавить переменную и выбрать тип "модуль Х" (где Х – номер модуля).

Появится модульная структура, содержащая все переменные для обмена с модулем (словарь обмена):

| Проекты Конфигурация * Мастер-модуль: Гло | обальный слов | арь *  |        |          |          | 4                        |
|-------------------------------------------|---------------|--------|--------|----------|----------|--------------------------|
| 😳 🖷 😭 † 🗍                                 |               |        |        |          |          |                          |
| Имя Х                                     | Тип           | Размер | Массив | Значение | Атрибуты | Чтение/запись            |
| 🖃 🛄 mod1                                  | модуль 1 🔹    |        |        |          |          |                          |
| 🖃 🗇 Статистика (#1)                       |               |        |        |          |          | чтение/запись по запросу |
| Work_Time                                 | целый         |        |        | 0        |          | чтение/запись по запросу |
| Line1_Err                                 | целый         |        |        | 0        |          | чтение/запись по запросу |
| Line2_Err                                 | целый         |        |        | 0        |          | чтение/запись по запросу |
| Reset_code                                | целый         |        |        | 0        |          | чтение/запись по запросу |
| 🛨 🍫 Статистика (#1 Резерв)                |               |        |        |          |          | чтение/запись по запросу |
| 🛨 ◇ Время фильтрации 0 - 1 (#3)           |               |        |        |          |          | чтение/запись по запросу |
| ⊕ Время фильтрации 1 - 0 (#3)             |               |        |        |          |          | чтение/запись по запросу |
| Диагностика каналов (#3)                  |               |        |        |          |          | чтение/запись по запросу |
| 🛨 🗇 Общие параметры (#3)                  |               |        |        |          |          | чтение/запись по запросу |
|                                           |               |        |        |          |          | чтение                   |
| 🖃 🍫 Состояние (#4 Резерв)                 |               |        |        |          |          | чтение                   |
| No_param_res                              | булевский     |        |        | FALSE 🔻  |          | чтение                   |
| No_power1_res                             | булевский     |        |        | FALSE 🔻  |          | чтение                   |
| No_power2_res                             | булевский     |        |        | FALSE 🔻  |          | чтение                   |
| Err_line1_res                             | булевский     |        |        | FALSE 🔻  |          | чтение                   |
| Err_line2_res                             | булевский     |        |        | FALSE 🔻  |          | чтение                   |
| TP_power1_res                             | булевский     |        |        | FALSE 🔻  |          | чтение                   |
| TP_power2_res                             | булевский     |        |        | FALSE 🔻  |          | чтение                   |
| TP_overload1_res                          | булевский     |        |        | FALSE 🔻  |          | чтение                   |
| TP_overload2_res                          | булевский     |        |        | FALSE 🔻  |          | чтение                   |
| CH_power1_res                             | булевский     |        |        | FALSE 🔻  |          | чтение                   |
| CH_power2_res                             | булевский     |        |        | FALSE 🔻  |          | чтение                   |
| Diff_data_res                             | булевский     |        |        | FALSE 🔻  |          | чтение                   |
| 🖃 🏷 Каналы (#4)                           |               |        |        |          |          | чтение                   |
| <u>П</u> СН_01                            | булевский     |        |        | FALSE 🔻  |          | чтение                   |
| CH_02                                     | булевский     |        |        | FALSE 🔻  |          | чтение                   |
| □ CH 03                                   | булевский     |        |        | FALSE -  |          | чтение                   |

Общая информация о словаре обмена приведена в *пункте 3*, подробное описание – в *пунктах 4 и 7*.

## 2. Редактирование параметров

#### 2.1. Основные параметры

Для изменения параметров требуется выделить модуль на вкладке «Конфигурация» и выполнить одно из действий:

- выполнить команду «Параметры модуля» из меню «Редактор»;
- нажать кнопку 🖭 «Параметры модуля»;
- выполнить команду «Параметры» из контекстного меню.

В появившемся окне предоставлена возможность редактировать параметры модуля. Для модулей M400 доступна только настройка адреса.

#### 2.2. Параметры М400

Для изменения параметров требуется выделить модуль на вкладке **«Конфигурация»** и выполнить команду **«Параметры М400»** из контекстного меню.

Появившееся окно позволяет установить значения ввода при обрыве и неисправности, а также дополнительные параметры (список зависит от типа модуля):

| Параметры М400                                          | ×                     |  |  |
|---------------------------------------------------------|-----------------------|--|--|
| Имя параметра                                           | Значение              |  |  |
| Hysteresis                                              | 0.100000              |  |  |
| Threshold 1                                             | 4.000000              |  |  |
| Threshold 2                                             | 8.000000              |  |  |
| Threshold_3                                             | 12.000000             |  |  |
| Threshold_4                                             | 16.000000             |  |  |
|                                                         |                       |  |  |
|                                                         |                       |  |  |
|                                                         |                       |  |  |
|                                                         |                       |  |  |
|                                                         |                       |  |  |
|                                                         |                       |  |  |
| 1                                                       |                       |  |  |
| Значения ввода при о                                    | брыве и неисправности |  |  |
| Аналогового: По умолчанию 🖵 Дискретного: По умолчанию 💌 |                       |  |  |
| ОК Отмена                                               |                       |  |  |

«Значения ввода при обрыве и неисправности» может принимать следующие значения:

Для каналов аналогового ввода (модуль M445A)

- Предыдущее последнее значение до появления ошибки
- Текущее мастер выдает данные с модуля независимо от наличия ошибки
- По умолчанию при появлении ошибки устанавливается значение, заданное для этой переменной при инициализации приложения.

Для каналов дискретного ввода (модуль M452D)

- Предыдущее последнее значение до появления ошибки
- По умолчанию при появлении ошибки устанавливается значение, заданное для этой переменной при инициализации приложения.

Дополнительные параметры доступны только для модуля M445A и позволяют задать пороговые значения, в соответствии с которыми будут меняться значения полей "Дискретные данные" словаря обмена (подробнее см. **пункт 7.3**)

#### 2.3. Дублирование

Включение опции означает, что будет использоваться дублированный модуль (такие модули имеют одинаковые адреса и отличаются только положением переключателя "RSV"). На вкладке "Конфигурация" дублированные модули обозначены пиктограммой **"х2**":

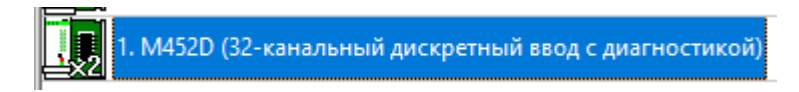

При использовании дублированных модулей ввода информация, полученная с каналов ввода, объединяется мастер-модулем в одну переменную по следующему алгоритму:

- Если от обоих модулей ответ не получен или в поканальной диагностике обоих модулей установлено ненулевое значение, то переменной присваивается значение на основе параметра "Значения ввода при обрыве и неисправности" (меню «Параметры М400»).
- 2) Если от одного из модулей ответ не получен или в поканальной диагностике одного из модулей установлено ненулевое значение, то берется значение с другого модуля.
- 3) Если от обоих модулей получен корректный ответ, в поканальной диагностике ошибок нет, но данные отличаются, то применяется алгоритм из пункта меню **«Параметры объединения»**. Также, в этом случае в поле "Поканальная диагностика" заносится значение 100.
- 2.4. Параметры объединения

#### Опция доступна для модулей ввода при включенной опции «Дублирование».

Если от обоих модулей получен корректный ответ, в поканальной диагностике ошибок нет, но данные с каналов ввода отличаются, то применяется алгоритм объединения:

| Параметры объединения Х |                                |  |  |  |  |
|-------------------------|--------------------------------|--|--|--|--|
| Алгоритм объединения:   | Большее значение 💌 Задать всем |  |  |  |  |
| № канала                | Алгоритм объединения           |  |  |  |  |
| CH_01                   | Среднее значение               |  |  |  |  |
| CH_02                   | Среднее значение               |  |  |  |  |
| CH_03                   | Среднее значение               |  |  |  |  |
| CH_04                   | Среднее значение               |  |  |  |  |
| CH_05                   | Среднее значение               |  |  |  |  |
| CH_06                   | Среднее значение               |  |  |  |  |
| CH_07                   | Среднее значение               |  |  |  |  |
| CH_08                   | Среднее значение               |  |  |  |  |
| CH_09                   | Среднее значение               |  |  |  |  |
| CH_10                   | Среднее значение               |  |  |  |  |
| CH_11                   | Среднее значение               |  |  |  |  |
| CH_12                   | Среднее значение               |  |  |  |  |
| CH_13                   | Среднее значение               |  |  |  |  |
| CH_14                   | Среднее значение               |  |  |  |  |
| CH_15                   | Среднее значение               |  |  |  |  |
| CH_16                   | Среднее значение               |  |  |  |  |
|                         |                                |  |  |  |  |
|                         |                                |  |  |  |  |

Возможные варианты:

Для модуля M452D:

- Логическое "И"
- Логическое "ИЛИ"

Для модуля М445А:

- Меньшее значение
- Среднее значение
- Большее значение

## 3. Структура словаря обмена модуля

Словарь обмена всех модулей М400 разбит на логические блоки (подробное описание блоков/подблоков данных приведено **в пунктах 4 и 7**):

Данные блоки можно разделить на две группы: Рабочие и Служебные.

Блоки с *Рабочими* данными (атрибут *"чтение"* или *"запись"*) – это блоки, чтение и запись которых выполняется **автоматически в каждом цикле** мастер-модуля. Это текущее значение каналов ввода/вывода, флаги текущего состояния и поканальная диагностика. Типовые номера для таких блоков: блок 4 – данные для чтения с модуля, блок 8 – данные для записи в модуль.

Блоки со *Служебными* данными (атрибут **"чтение/запись по запросу"**) – это блоки уставок, статистики, и т.д. Для уменьшения цикла мастер-модуля чтение и запись таких блоков выполняется не в каждом цикле, а по необходимости (*с помощью функций OPERATE\_F и SYSTEM, см. пункт 5*).

Исключением является блок "Параметры" (#3). Мастер-модуль при старте выполняет однократную запись данного блока на модуль ввода-вывода, передавая настройки модуля и отдельных каналов. После успешной записи блока мастер-модуль переходит в рабочий режим обмена с модулем – обмен блоками с *Рабочими данными*. Таким образом, для задания параметров модуля ввода/вывода (или его каналов), необходимо в глобальном словаре в блоке "Параметры" задать необходимые значения. В рабочем же режиме для изменения настроек модуля необходимо явно вызывать функции для передачи блока "Параметры" на модуль (см. *пункт 5*).

Номер, указанный в скобках рядом с названием блоков, используется для чтения/записи через функцию SYSTEM (см. **пункт 5**). Блок может состоять из нескольких подблоков. Такие подблоки имеют в скобках одинаковые номера. На рисунке выше блок "Параметры" модуля M452D разделен на подблоки "Время фильтрации", "Диагностика каналов" и "Общие параметры" (подробное описание для каждого модуля приведено в **пункте 7**).

Блоки, помеченные серым и имеющие в названии "**Резерв**", используются, только если включена опция "Дублирование". Данные блоки позволяют получить текущее состояние и статистику с резервного модуля.

## 4. Блоки данных. Общая информация

В данном пункте перечислены блоки (и составные части блоков), идентичные для всех модулей:

Блоки со *служебными* данными:

- #1 статистика модуля
- #3 параметры (фильтрация, настройки каналов и т.п.)

Блоки с *рабочими* данными:

- #4 рабочие данные на чтение
- #8 рабочие данные на запись
- 1. Статистика (Блок 1; чтение/запись по запросу).

Для всех модулей начинается со следующих полей:

| Имя переменной | Тип   | Назначение                                                                                                    |
|----------------|-------|----------------------------------------------------------------------------------------------------|
| Work_Time      | Целый | Время наработки, в секундах                                                                                                    |
| Line1_Err      | Целый | Счетчик ошибок(STBUS) по линии 1                                                                                                    |
| Line2_Err      | Целый | Счетчик ошибок(STBUS) по линии 2                                                                                                    |
| Reset_code     | Целый | Код сброса:<br>0x01 – сброс при включении питания<br>0x03 – программный сброс (при ошибке питания<br>по обеим линиям модуль переходит в безопасное<br>состояние; при возвращении питания в норму<br>модуль выполняет программный сброс).<br>0x11 – программный Watchdog<br>0x1F – неизвестный код сброса (аппаратный<br>Watchdog, помеха на входе RESET<br>микроконтроллера) |

Все значения обнуляются после перезапуска модуля или записью блока 1

Чтение/запись выполняется функциями OPERATE\_F (с кодом 6) или SYSTEM (с кодом 35).

2. Параметры (Блок 3; чтение/запись по запросу).

Включает в себя блок уставок, которые автоматически записываются на модуль ввода/вывода при запуске мастер-модуля. Для смены уставок в процессе работы используются функции OPERATE\_F (с кодом 6) или SYSTEM (с кодом 35).

#### 3. Рабочие данные на чтение (блок 4, чтение).

Данные, чтение которых мастер-модулем выполняется в каждом цикле. В зависимости от типа модуля может состоять из следующих подблоков:

#### • Состояние;

Начинается со следующих полей (флаги ошибок отображают ошибки, возникшие на модуле с момента предыдущего опроса):

| Имя переменной | Тип       | Назначение                                                                                                    |
|----------------|-----------|----------------------------------------------------------------------------------------------------|
| No_param       | Булевский | Нет параметров (не было записи блока 3)<br>(устанавливается при включении, сбрасывается<br>после записи параметров) |
| No_power1      | Булевский | Нет питания 1                                                                                                    |

| No_power2 | Булевский | Нет питания 2                          |
|-----------|-----------|----------------------------------------|
| Err_line1 | Булевский | Ошибки связи с мастером 1 (на линии 1) |
| Err_line2 | Булевский | Ошибки связи с мастером 2 (на линии 2) |

- Каналы;
- Поканальная диагностика.
- 4. Рабочие данные на запись (Блок 8; запись).

Содержит данные, запись которых мастер-модулем выполняется в каждом цикле. Для модулей вывода включает подблок **"Каналы"**.

## 5. Чтение/запись блоков с атрибутом "по запросу"

За один цикл допускается чтение/запись только одного блока.

Блоки, имеющие атрибут "чтение/запись по запросу", мастер-модуль читает/записывает на модуль ввода/вывода только после выполнения следующих функций (подробное описание на функцию OPERATE\_F и системный вызов SYSTEM – в документе "TREI\_TARGET\_SYSTEM.pdf"):

#### 5.1.OPERATE\_F с кодом 6:

16#0006 (6): Чтение/запись модульных переменных с режимом "по запросу"

Функция выполняет действие в соответствии со значением аргумента "Arg":

- 1 Выполнить чтение блока, к которому относится переменная;
- 2 Выполнить запись блока, к которому относится переменная.

Если присутствует ошибка во входных параметрах (например, попытка чтения/записи переменной с несоответствующим режимом), результат вызова функции будет равен нулю. В случае успешного выполнения функция возвращает единицу.

Примеры вызовов:

Чтение блока данных 4 (к которому принадлежит переменная No\_param):

Ret\_Val:=operate\_f(mod1.No\_param, 6, 1);

Запись блока данных 3 (Параметры):

Ret\_Val:=operate\_f(mod1.Timeout, 6, 2);

#### 5.2.SYSTEM с кодом 35:

Аналог operate(6), но более универсальный. Аргумент "arg" имеет следующую структуру:

| Байт       | 3 | 2               | 1              | 0 |  |                      |                      |
|------------|---|-----------------|----------------|---|--|----------------------|----------------------|
| Бит        |   |                 |                | 7 |  | 1                    | 0                    |
| Назначение |   | Номер<br>модуля | Номер<br>блока |   |  | Выполнит<br>ь запись | Выполнит<br>ь чтение |

Номер блока указан в модульной структуре рядом с названием блока/подблока.

Примеры вызовов:

Ret\_Val:=SYSTEM(35, 16#010302) - Запись блока 3 на модуль 1;

Ret\_Val:=SYSTEM(35, 16#050301) – Чтение блока 3 с модуля 5.

## 6. Диагностика обмена с модулями

Диагностика связи с модулями M400 не отличается от таковой с модулями других серий. Мастер-модули предоставляют следующие варианты получения статистики и диагностики обмена (подробное описание на функцию OPERATE\_F и системный вызов SYSTEM – в документе "TREI\_TARGET\_SYSTEM.pdf"):

#### 6.1.SYSTEM с кодом 21. Статистика обмена по шинам ST-BUS

В зависимости от значения аргумента "Arg" позволяет получать кол-во отправленных/принятых пакетов или для определенной шины ST-BUS, или для определенного модуля.

Аргумент "Arg" имеет следующий формат:

| Байт       | 3                              | 2            | 1                          | 0           |
|------------|--------------------------------|--------------|----------------------------|-------------|
| Назначение | Резерв, должен<br>быть равен 0 | Номер модуля | Номер шины ST-<br>BUS (1N) | Код запроса |

#### 6.1.1. Кол-во отправленных/принятых пакетов для указанной шины ST-BUS

Если байт *"Номер модуля"* равен 0, то SYSTEM позволяет читать статистику для всей шины ST-BUS, в зависимости от кода запроса:

| Код запроса |                                                         |  |  |  |  |
|-------------|---------------------------------------------------------|--|--|--|--|
| 00h(0)      | Сброс всех счетчиков                                    |  |  |  |  |
| 01h(1)      | Количество отправленных пакетов по линии 1              |  |  |  |  |
| 02h(2)      | Количество отправленных пакетов по линии 2              |  |  |  |  |
| 03h(3)      | Количество успешно принятых ответных пакетов по линии 1 |  |  |  |  |
| 04h(4)      | Количество успешно принятых ответных пакетов по линии 2 |  |  |  |  |
| 05h(5)      | Количество ошибок по линии 1                            |  |  |  |  |
| 06h(6)      | Количество ошибок по линии 2                            |  |  |  |  |

Примеры вызовов:

Ret\_Val:=SYSTEM(21, 16#100) – сброс всех счетчиков для шины ST-BUS1; Ret\_Val:=SYSTEM(21, 16#200) – сброс всех счетчиков для шины ST-BUS2; Ret\_Val:=SYSTEM(21, 16#106) – кол-во ошибок по линии 2 шины ST-BUS1; Ret\_Val:=SYSTEM(21, 16#206) – кол-во ошибок по линии 2 шины ST-BUS2;

#### 6.1.2. Кол-во отправленных/принятых пакетов для указанного модуля ввода/вывода

Ненулевое значение байта *"Номер модуля"* позволяет читать статистику обмена с конкретным модулем в/в. Поле *"Номер шины ST-BUS"* при этом игнорируется.

Примеры вызовов:

Ret\_Val:=SYSTEM(21, 16#50003) – кол-во успешно принятых ответных пакетов от модуля 5 по линии 1 Ret\_Val:=SYSTEM(21, 16#50004) – кол-во успешно принятых ответных пакетов от модуля 5 по линии 2

#### 6.2. SYSTEM с кодом 34. Обобщенная диагностика обмена с модулем

Формат вызова на языке ST:

<Возвращаемое значение>:=SYSTEM(34, <Аргумент>);

| Аргумент – номер модуля.                                 |                      |  |
|----------------------------------------------------------|----------------------|--|
| Возвращаемая величина – статус предыдущего цикла обмена: |                      |  |
| 0                                                        | Завершено без ошибок |  |
| 1                                                        | Завершено с ошибками |  |

Возвращаемое значение устанавливается в единицу, если в предыдущем цикле обмена с модулем возникли ошибки, т.е. хотя бы по одной переменной присутствует недостоверность. В случае асинхронного обмена по линии данный вызов имеет значение только когда завершен цикл обмена (см. вызов SYSTEM(40,3)), во время асинхронного цикла вызов будет возвращать единицу.

6.3. OPERATE\_F с кодом 2. Диагностика определенного блока данных (+ поканальная диагностика)

Функция возвращает код завершения последней операции ввода/вывода по блоку данных, к которому относится переменная, указанная в качестве первого аргумента. Анализируя возвращаемый код, можно определить степень достоверности информации, находящейся в переменной ввода/вывода.

Диагностируемые ошибки имеют следующие коды:

- 0 ошибок не обнаружено;
- +2 ошибка переполнения UART;
- +4 ошибка на линии;
- +8 ошибка адреса (ответ идет с отличным от запроса адресом);
- +16 ошибочное количество байт данных;
- +32 повторная стартовая комбинация;
- +64 ошибка контрольной суммы;
- +128 таймаут при ожидании очередного байта на приеме;
- +256 нет параметров (перезапуск модуля)
- +1000 значение не достоверно;
- +2000 отладочный режим, переменная заблокирована отладчиком;

Данные коды функция operate\_f возвращает, если при чтении/записи блока произошла ошибка. Кроме того, функция анализирует **поканальную диагностику**. Т.е. если в качестве первого аргумента указать переменную, содержащую значение канала, то даже в случае успешного чтения/записи значения функция operate\_f может вернуть ненулевое значение, если в поканальной диагностике для данного канала содержится ненулевое значение:

• 256+Err, где Err – значение поканальной диагностики для данного канала

Пример вызова:

Ret\_Val:=operate\_f(mod1.No\_param, 2, 0);

## 7. Конфигурация модулей

## 7.1. М451О. 32-канальный дискретный вывод

| Имя переменной | Тип   | Назначение                                                                                                    |
|----------------|-------|----------------------------------------------------------------------------------------------------|
| Work_Time      | Целый | Время наработки, в секундах                                                                                                    |
| Line1_Err      | Целый | Счетчик ошибок(STBUS) по линии 1                                                                                                    |
| Line2_Err      | Целый | Счетчик ошибок(STBUS) по линии 2                                                                                                    |
| Reset_code     | Целый | Код сброса:<br>0x01 – сброс при включении питания<br>0x03 – программный сброс (при ошибке питания<br>по обеим линиям модуль переходит в безопасное<br>состояние; при возвращении питания в норму<br>модуль выполняет программный сброс).<br>0x11 – программный Watchdog<br>0x1F – неизвестный код сброса (аппаратный<br>Watchdog, помеха на входе RESET<br>микроконтроллера) |

Статистика (Блок 1; чтение/запись по запросу)

## Параметры (Блок 3; чтение/запись по запросу)

| Имя переменной                       | Тип                            | Назначение                                                   |  |  |
|--------------------------------------|--------------------------------|--------------------------------------------------------------|--|--|
| Значение при обрыве свя              | Значение при обрыве связи (#3) |                                                              |  |  |
| Default_CH_01                        | Булевский                      | Значение канала при отсутствии связи с мастером              |  |  |
|                                      |                                | (имеет значение при ненулевом значении<br>параметра Timeout) |  |  |
| Default_CH_32                        | Булевский                      |                                                              |  |  |
| Двойное предохранит. отключение (#3) |                                |                                                              |  |  |
| Double_CH_01                         | Булевский                      | Двойное предохранительное отключение                         |  |  |
|                                      |                                |                                                              |  |  |
| Double_CH_32                         | Булевский                      |                                                              |  |  |
| Контроль обрыва (#3)                 |                                |                                                              |  |  |
| Break_Ctl_CH_01                      | Булевский                      | Контроль обрыва                                              |  |  |
|                                      |                                |                                                              |  |  |
| Break_Ctl_CH_32                      | Булевский                      |                                                              |  |  |
| Тест инвертирования (#3)             |                                |                                                              |  |  |
| Invert_CH_01                         | Булевский                      | Тест инвертирования                                          |  |  |

| Invert_CH_32           | Булевский |                                                                                                    |
|------------------------|-----------|----------------------------------------------------------------------------------------------------|
| Повторное включение (я | #3)       | 8                                                                                                    |
| Repeat_CH_01           | Булевский |                                                                                                    |
|                        |           |                                                                                                    |
| Repeat_CH_32           | Булевский |                                                                                                    |
| Общие параметры (#3)   |           | 8                                                                                                    |
| Timeout                | Целый     | Таймаут связи с мастером (мс)                                                                                                    |
| Safe_Time              | Целый     | Время безопасности (по умолчанию 500мс).<br>Если от ММ1 и ММ2 начали приходить разные<br>данные, то на протяжении данного интервала<br>времени модуль выдает последние одинаковые<br>значения. По истечении данного времени<br>включается алгоритм, задаваемый следующим<br>полем |
| Select                 | Целый     | Алгоритм выбора данных:<br>0- Последнее одинаковое<br>1- Логическое "И"<br>2- Логическое «ИЛИ»                                                                                                    |

## Рабочие данные на чтение (Блок 4; чтение)

Блок содержит обобщение флаги ошибок, более подробная информация – в блоке 1 (Статистика)

| Имя переменной               | Тип            | Назначение                                                     |  |  |
|------------------------------|----------------|----------------------------------------------------------------|--|--|
| Состояние (#4)               | Состояние (#4) |                                                                |  |  |
| No_param                     | Булевский      | Нет параметров                                                 |  |  |
| No_power1                    | Булевский      | Ошибка питания модуля в каркасе (линия 1)                      |  |  |
| No_power2                    | Булевский      | Ошибка питания модуля в каркасе (линия 2)                      |  |  |
| Err_line1                    | Булевский      | Ошибки связи с мастером (линия 1)                              |  |  |
| Err_line2                    | Булевский      | Ошибки связи с мастером (линия 2)                              |  |  |
| CH_power                     | Булевский      | Ошибка напряжения питания каналов                              |  |  |
| TPDO_power1                  | Булевский      | Ошибка питания TPDO (линия 1)                                  |  |  |
| TPDO_power2                  | Булевский      | Ошибка питания TPDO (линия 2)                                  |  |  |
| Diff_data                    | Булевский      | Разные значения каналов (или блока<br>"Параметры") от мастеров |  |  |
| Поканальная диагностика (#4) |                |                                                                |  |  |
| Err_CH_01                    | Целый          | Поканальная диагностика:                                       |  |  |
|                              |                | 0 – нет ошибок                                                 |  |  |

| Err_CH_32 | Целый | 1 – обрыв<br>2 – перегрузка<br>3 – перегрев<br>4 – короткое замыкание |
|-----------|-------|-----------------------------------------------------------------------|
|           |       | 5 – неисправность                                                     |

## Рабочие данные на запись (Блок 8; запись)

| Имя переменной | Тип       | Назначение      |
|----------------|-----------|-----------------|
| Каналы (#8)    |           |                 |
| CH_01          | Булевский | Значение канала |
|                |           |                 |
| CH_32          | Булевский |                 |

## 7.2. М452D. 32-канальный дискретный ввод с диагностикой

| Имя переменной | Тип   | Назначение                                                                                                    |
|----------------|-------|----------------------------------------------------------------------------------------------------|
| Work_Time      | Целый | Время наработки, в секундах                                                                                                    |
| Line1_Err      | Целый | Счетчик ошибок(STBUS) по линии 1                                                                                                    |
| Line2_Err      | Целый | Счетчик ошибок(STBUS) по линии 2                                                                                                    |
| Reset_code     | Целый | Код сброса:<br>0x01 – сброс при включении питания<br>0x03 – программный сброс (при ошибке питания<br>по обеим линиям модуль переходит в безопасное<br>состояние; при возвращении питания в норму<br>модуль выполняет программный сброс).<br>0x11 – программный Watchdog<br>0x1F – неизвестный код сброса (аппаратный<br>Watchdog, помеха на входе RESET<br>микроконтроллера) |

| Статистика | Блок 1: итение/зап |                 |
|------------|--------------------|-----------------|
| Статистика | DЛОК I, ЧТЕНИЕ/ЗАП | ись по запросу) |

## Параметры (Блок 3; чтение/запись по запросу)

| Имя переменной           | Тип                         | Назначение                              |  |  |
|--------------------------|-----------------------------|-----------------------------------------|--|--|
| Время фильтрации 0—      | Время фильтрации 0 – 1 (#3) |                                         |  |  |
| Filter01_01              | Целый                       | Время фильтрации перехода из 0 в 1 (мс) |  |  |
|                          |                             |                                         |  |  |
| Filter01_32              | Целый                       |                                         |  |  |
| Время фильтрации 1 – (   | D (#3)                      |                                         |  |  |
| Filter10_01              | Целый                       | Время фильтрации перехода из 1 в 0 (мс) |  |  |
|                          |                             |                                         |  |  |
| Filter10_32              | Целый                       |                                         |  |  |
| Диагностика каналов (#3) |                             |                                         |  |  |
| Diag_CH_01               | Булевский                   | Диагностика                             |  |  |
|                          |                             |                                         |  |  |
| Diag_CH_32               | Булевский                   |                                         |  |  |
| Общие параметры (#3)     |                             |                                         |  |  |
| Timeout                  | Целый                       | Таймаут связи с мастером (мс)           |  |  |
| TP_Diag1                 | Булевский                   | Включение диагностики TPPWR 1           |  |  |
| TP_Diag2                 | Булевский                   | Включение диагностики TPPWR 2           |  |  |

## Рабочие данные на чтение (Блок 4; чтение)

| Имя переменной               | Тип       | Назначение                                                                                                    |  |
|------------------------------|-----------|----------------------------------------------------------------------------------------------------|--|
| Состояние (#4)               |           |                                                                                                    |  |
| No_param                     | Булевский | Нет параметров                                                                                                |  |
| No_power1                    | Булевский | Ошибка питания модуля в каркасе (линия 1)                                                                     |  |
| No_power2                    | Булевский | Ошибка питания модуля в каркасе (линия 2)                                                                     |  |
| Err_line1                    | Булевский | Ошибки связи с мастером 1 (на линии 1)                                                                        |  |
| Err_line2                    | Булевский | Ошибки связи с мастером 2 (на линии 2)                                                                        |  |
| TP_power1                    | Булевский | Обрыв одного из источников питания TPPWR 1                                                                    |  |
| TP_power2                    | Булевский | Обрыв одного из источников питания TPPWR 2                                                                    |  |
| TP_overload1                 | Булевский | Перегрузка любого из каналов питания датчика<br>TPPWR 1                                                       |  |
| TP_overload2                 | Булевский | Перегрузка любого из каналов питания датчика<br>TPPWR 2                                                       |  |
| CH_power1                    | Булевский | Ошибка напряжения питания каналов (линия 1)                                                                   |  |
| CH_power2                    | Булевский | Ошибка напряжения питания каналов (линия 2)                                                                   |  |
| Diff_data                    | Булевский | Разные значения каналов (или блока<br>"Параметры") от мастеров                                                |  |
| Каналы (#4)                  |           |                                                                                                    |  |
| CH_01                        | Булевский | Значение канала                                                                                               |  |
|                              |           |                                                                                                    |  |
| CH_32                        | Булевский |                                                                                                    |  |
| Поканальная диагностика (#4) |           |                                                                                                    |  |
| Err_CH_01                    | Целый     | Поканальная диагностика:                                                                                      |  |
|                              |           | 0 – нет ошиоок<br>1 – обрыв                                                                                   |  |
| Err_CH_32                    | Целый     | 2 – короткое замыкание<br>3 – неисправность<br>100 <sup>1</sup> – разные значения от дублированных<br>модулей |  |

<sup>1</sup> устанавливается мастер-модулем, если от дублированных модулей приходят разные значения каналов

## 7.3. М445А. 16-канальный аналоговый ввод тока

| Имя переменной | Тип       | Назначение                                                                                                    |
|----------------|-----------|----------------------------------------------------------------------------------------------------|
| Work_Time      | Целый     | Время наработки, в секундах                                                                                                    |
| Line1_Err      | Целый     | Счетчик ошибок(STBUS) по линии 1                                                                                                    |
| Line2_Err      | Целый     | Счетчик ошибок(STBUS) по линии 2                                                                                                    |
| Reset_code     | Целый     | Код сброса:<br>0x01 – сброс при включении питания<br>0x03 – программный сброс (при ошибке питания<br>по обеим линиям модуль переходит в безопасное<br>состояние; при возвращении питания в норму<br>модуль выполняет программный сброс).<br>0x11 – программный Watchdog<br>0x1F – неизвестный код сброса (аппаратный<br>Watchdog, помеха на входе RESET<br>микроконтроллера) |
| Metro_CH_01    | Булевский | Метрология по каналу:                                                                                                    |
|                |           | 1 - откалиброван                                                                                                    |
| Metro_CH_16    | Булевский |                                                                                                    |

Статистика (Блок 1; чтение/запись по запросу)

## Параметры (Блок 3; чтение/запись по запросу)

| Имя переменной     | Тип   | Назначени                                   | e          |                                               |                                      |
|--------------------|-------|---------------------------------------------|------------|-----------------------------------------------|--------------------------------------|
| Timeout            | Целый | Таймаут св                                  | язи с ма   | астером (мс)                                  |                                      |
| Parameter_Canal_01 | Целый | Настройки канала:<br>0 - выкл<br>2 - 4-20мА |            |                                               |                                      |
|                    |       |                                             |            |                                               |                                      |
| Parameter_Canal_16 | Целый | 3 - 0-20мА                                  |            |                                               |                                      |
| Filter             | Целый | Управление фильтром преобразований:         |            |                                               |                                      |
|                    |       | Значение                                    | Фильтр     | Время<br>преобразования<br>(1канал/16каналов) | Подавление<br>помех на 50<br>и 60 ГЦ |
|                    |       | 0                                           | 12.5 Гц    | 80мс/640мс                                    | 120<br>dB(50Гц)                      |
|                    |       | 1                                           | 1200<br>Гц | 1мс/8мс                                       | нет                                  |
|                    |       | 2                                           | 50 Гц      | 20мс/160мс                                    | 60 dB(50Гц)                          |
|                    |       | 3                                           | 15 Гц      | 68мс/544мс                                    | 120<br>dB(60Гц)                      |
|                    |       | 4                                           | 2.5 Гц     | 400мс/3.2с                                    | 120 dB(50 и                          |

|          |           |                              | 60 Гц) |
|----------|-----------|------------------------------|--------|
| TP_Diag1 | Булевский | Включение диагностики TPPWR1 |        |
| TP_Diag2 | Булевский | Включение диагностики TPPWR2 |        |

**Дополнительные параметры** (настраиваются в технологическом приложении на вкладке "Параметры М400")

| Имя переменной Тип     |              | Назначение                                                           |  |
|------------------------|--------------|----------------------------------------------------------------------|--|
| Hysteresis             | Вещественный | Гистерезис для выбора дискретных данных<br>(020мА, по умолчанию 0.1) |  |
| Threshold_1 Вещественн |              | 1 метка выбора дискретных данных (020мА, по<br>умолчанию 4)          |  |
| Threshold_2            | Вещественный | 2 метка выбора дискретных данных (020мА, по<br>умолчанию 8)          |  |
| Threshold_3            | Вещественный | 3 метка выбора дискретных данных (020мА, по<br>умолчанию 12)         |  |
| Threshold_4            | Вещественный | 4 метка выбора дискретных данных (020мА, по<br>умолчанию 16)         |  |
| Default_CH_01          | Вещественный | Значение по умолчанию (при включении питания                         |  |
|                        |              | или получении конфигурации, пока данные канала<br>не обновились)     |  |
| Default_CH_16          | Вещественный |                                                                      |  |

#### Рабочие данные на чтение (Блок 4; чтение)

| Имя переменной | Тип       | Назначение                                              |
|----------------|-----------|---------------------------------------------------------|
| Состояние (#4) |           | •                                                       |
| No_param       | Булевский | Нет параметров                                          |
| No_power1      | Булевский | Ошибка питания модуля в каркасе на линии 1              |
| No_power2      | Булевский | Ошибка питания модуля в каркасе на линии 2              |
| Err_line1      | Булевский | Ошибки связи с мастером (на линии 1)                    |
| Err_line2      | Булевский | Ошибки связи с мастером (на линии 2)                    |
| TP_power1      | Булевский | Обрыв одного из источников питания TPPWR 1              |
| TP_power2      | Булевский | Обрыв одного из источников питания TPPWR 2              |
| TP_overload1   | Булевский | Перегрузка любого из каналов питания датчика<br>TPPWR 1 |
| TP_overload2   | Булевский | Перегрузка любого из каналов питания датчика<br>TPPWR 2 |
| CH_power1      | Булевский | Ошибка напряжения питания каналов (линия 1)             |
| CH_power2      | Булевский | Ошибка напряжения питания каналов (линия 2)             |

| Diff_data                    | Булевский    | Разные значения блока "Параметры" от мастеров                                                                                                    |  |  |
|------------------------------|--------------|----------------------------------------------------------------------------------------------------|--|--|
| Каналы (#4)                  |              |                                                                                                    |  |  |
| CH_01                        | Вещественный | Значение канала                                                                                                    |  |  |
|                              |              |                                                                                                    |  |  |
| CH_16                        | Вещественный |                                                                                                    |  |  |
| Поканальная диагностика (#4) |              |                                                                                                    |  |  |
| Err_Canal_01                 | Целый        | Ошибка по каналу:                                                                                                    |  |  |
| <br>Err_Canal_16             | Целый        | <ul> <li>1 – Перегрузка (измеренное значение больше</li> <li>20.5 мА) или канал не откалиброван</li> <li>2 – Обрыв (измеренное значение меньше 3.6 мА)</li> </ul>                                                                                                    |  |  |
|                              |              | <ul> <li>3 – Ошиока измерении (неравные значения Аціт)</li> <li>4 – Установлена блокировка (при метрологии и<br/>при получении конфигурации, пока данные<br/>канала не обновились)</li> <li>100<sup>2</sup> – разные значения от дублированных<br/>модулей</li> </ul> |  |  |

## Дополнительные рабочие данные на чтение (чтение)

| Имя переменной    | Тип   | Назначение                                     |  |
|-------------------|-------|------------------------------------------------|--|
| Дискретные данные |       |                                                |  |
| Discrete_CH_01    | Целый | Дискретные данные канала (в соответствии со    |  |
|                   |       | значениями параметров Threshold_1 Threshold_4) |  |
| Discrete_CH_16    | Целый |                                                |  |

<sup>&</sup>lt;sup>2</sup> устанавливается мастер-модулем, если от дублированных модулей приходят разные значения каналов

## 8. Tracer и UMDiag

Tracer не поддерживает обращение к модулям М400 напрямую – чтение/запись данных возможны только через мастер-модуль М401E (через модульную структуру).

Программа диагностики UMDiag поддерживает чтение/запись значений каналов. Поканальная диагностика указана в скобках:

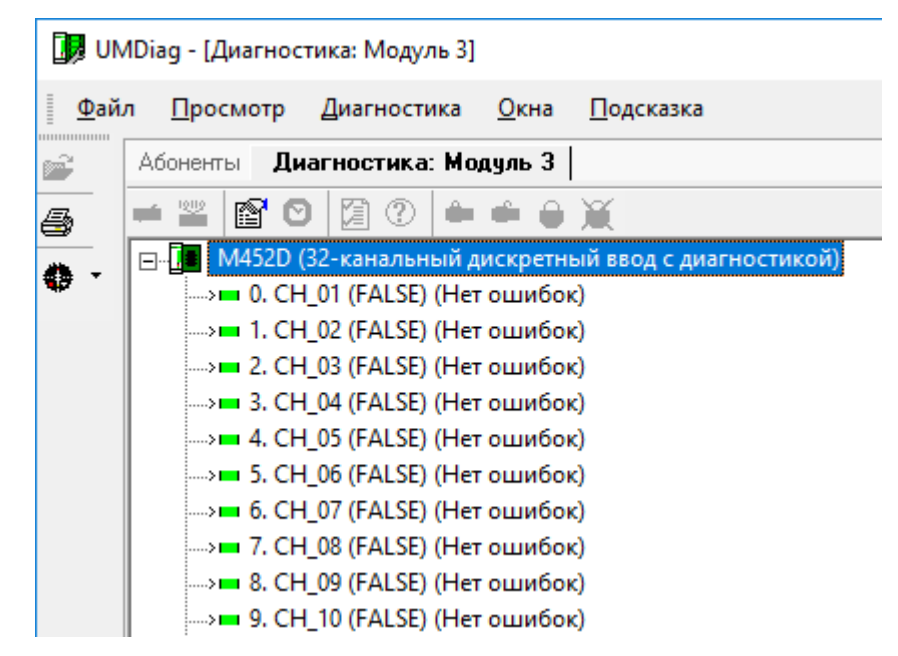

Кроме того, UMDiag выполняет чтение блоков Статистика(#1), Состояние(#4). Информация из данных блоков выводится на соответствующих вкладках:

| Состояние                                                       | Ста | тистика                        |          |
|-----------------------------------------------------------------|-----|--------------------------------|----------|
| Состояние модуля                                                | Nº  | Комментарий                    | Значение |
| <ul> <li>Нет параметров</li> </ul>                              | 0.  | Время наработки, сек           | 25358    |
| <ul> <li>Ошибка питания модуля в каркасе (линия 1)</li> </ul>   | 1.  | Счетчик ошибок STBUS по линии1 | 0        |
| <ul> <li>Ошибка питания модуля в каркасе (линия 2)</li> </ul>   | 2.  | Счетчик ошибок STBUS по линии2 | 0        |
| <ul> <li>Ошибки связи с мастером (линия 1)</li> </ul>           | 3.  | Код сброса                     | 1        |
| <ul> <li>Ошибки связи с мастером (линия 2)</li> </ul>           |     |                                |          |
| <ul> <li>Обрыв одного из источников питания TPPWR 1</li> </ul>  |     |                                |          |
| Обрыв одного из источников питания TPPWR 2                      |     |                                |          |
| Перегрузка любого из каналов питания датчика TPPWR 1            |     |                                |          |
| Перегрузка любого из каналов питания датчика TPPWR 2            |     |                                |          |
| <ul> <li>Ошибка напряжения питания каналов (линия 1)</li> </ul> |     |                                |          |
| <ul> <li>Ошибка напряжения питания каналов (линия 2)</li> </ul> |     |                                |          |
| Разные параметры от мастеров                                    |     |                                |          |
| Резерв                                                          |     |                                |          |
|                                                                 |     |                                |          |
| Тип модуля: 0В14                                                |     |                                |          |
| Версия ПО модуля: 1.0                                           |     |                                |          |

## 9. Особенности применения

#### 9.1. Настройки резервирования

Необходимо соблюдать условия, описанные в документе "TREI\_TARGET\_SYSTEM.pdf", раздел "ЦЕЛЕВАЯ ПЛАТФОРМА – МАСТЕР M401E", "Резервирование контроллеров", "Режим "Дублирование"":

- 1) Резервирование выполняется только через порты LAN1/LAN2, работа с "верхним уровнем" через порты LAN3/LAN4.
- 2) IP-адреса LAN3/LAN4 должны совпадать с настройками задачи МКО:

|   | Проекты Конфигурация Мастер-модуль: Межконтроллерный обме |
|---|-----------------------------------------------------------|
|   | 백 백 🏂 🖻 🗢 🕇 🕂                                             |
|   | □····································                     |
|   | 🔤 Номер связи = 0                                         |
|   | Шаправление = ВХОД/ВЫХОД                                  |
|   | — 💭 Комментарий =                                         |
|   |                                                           |
|   |                                                           |
|   | IP адрес LAN3 основной = 192.9.200.1                      |
|   | 🖀 IP адрес LAN3 резервный = 192.9.200.2                   |
|   |                                                           |
|   | 🖀 IP адрес LAN4 резервный = 192.9.201.2                   |
| 1 | -                                                         |

При смене статуса "основной"-"резервный" IP-адреса портов LAN3/LAN4 автоматически изменяются в соответствии с настройками, задаваемыми в параметрах задачи МКО. Таким образом, мастер-модулю со статусом "основной" всегда присваиваются IP-адреса "LAN3 основной"/"LAN4 основной".

При запуске мастер-модуль по LAN1/LAN2 получает текущее приложение и настройки с основного мастера, после чего ему присваиваются IP-адреса "LAN3 резервный"/"LAN4 резервный". Если при запуске связь с основным мастер-модулем отсутствует, то выполняется проверка шины STBUS (на случай, если не подключены линии зеркализации LAN1/LAN2):

Если обмен по шине STBUS выполняется, считается, что нарушена линия зеркализации, и мастермодуль **не** запускается в работу;

Если обмена по шине STBUS нет, считается, что дублирующий мастер-модуль отсутствует и выполняется запуск в одиночном режиме.

При одновременном включении мастер-модулей приоритет на запуск будет у мастер-модуля, установленного в слот М1 (при установке в слот М2 выдерживается пауза 10 секунд до принятия решения о запуске в основном режиме).

Если текущие настройки LAN3/LAN4 отличаются от заданных в настройках МКО, то мастер-модуль выдает ошибку 1E(hex) – "Ошибка инициализации межконтроллерного обмена". Порядок действий для смены IP-адресов следующий:

- 1. Отключить резервный мастер-модуль
- 2. Загрузить обновленное приложение
- 3. Перезапустить основной мастер-модуль
- 4. Включить резервный мастер-модуль

## 9.2. Загрузка приложения на мастер-модуль

При использовании дублированных мастер-модулей для корректной работы загрузки приложения необходимо соблюдать условия, описанные в документе "TREI\_TARGET\_SYSTEM.pdf", раздел "ЦЕЛЕВАЯ ПЛАТФОРМА – МАСТЕР М401E", "Резервирование контроллеров", "Режим "Дублирование"".

Чтобы загрузить собранное приложение, необходимо на вкладке "Конфигурация" выбрать мастер-модуль и выполнить команду **«Загрузить»** из меню **«Сборка»** или нажать кнопку **загрузка»**. Открывшееся окно отображает текущее состояние мастер-модуля и информацию о текущем и загружаемом приложениях:

| 3a  | грузка приложения     |                     |                                                         | × |
|-----|-----------------------|---------------------|---------------------------------------------------------|---|
|     |                       |                     |                                                         |   |
| [   |                       | Приложение          | Абонент_1                                               |   |
| l   | Абонент               |                     | ethernet\192.9.203\97                                   |   |
| - 1 | Имя:                  | project1            | project1                                                |   |
| - 1 | Версия:               | 0001                | 0001                                                    |   |
| - 1 | Лата:                 | 2018/07/17 14:38:39 | 2018/07/17 14:38:39                                     |   |
| - 1 | CRC:                  | 9825                | 9825                                                    |   |
| - 1 | Прилож.запушено:      |                     | Ла                                                      |   |
| - 1 | Основной/резервный:   |                     | Основной                                                |   |
| - 1 | Код запуска:          |                     | 00 - Нормальная работа. Ошибок приложения не обнаружено |   |
| - 1 | Версия ПО:            |                     | 2.11                                                    |   |
| - 1 | Статус загрузки:      |                     | Готов к загрузке                                        |   |
| - 1 | Статус базы тегов шлк |                     | Совпалает                                               |   |
|     |                       |                     |                                                         |   |
|     |                       |                     |                                                         |   |
|     |                       |                     |                                                         |   |
|     |                       |                     |                                                         |   |
|     |                       | Terr                |                                                         |   |
|     |                       | (EK)                | Autonent: Auonent_1                                     |   |
|     |                       | 3                   | Загрузить приложение                                    |   |
|     |                       |                     | зарузите приложение                                     |   |
| Г   | отов к загрузке.      |                     |                                                         |   |
| Γ   |                       |                     |                                                         |   |
|     |                       |                     |                                                         |   |
|     |                       |                     |                                                         |   |
|     |                       |                     |                                                         |   |

При использовании дублированных мастер-модулей алгоритм загрузки следующий:

- 1) На основной мастер загружается новое приложение.
- 2) Подается команда "Применить изменения".
- 3) По этой команде резервный мастер перестает выполнять приложение на время Watchdog (чтобы модули ввода/вывода не ушли в защиту в случае существенных отличий в приложениях).
- 4) Инициализация нового приложения на основном мастере
- 5) Основной мастер пробует работать на новом приложении (на время Watchdog)
- 6) Если перезагрузки по Watchdog нет, то приложение передается на резервный мастер.
- 7) Оба мастера продолжают работу.

Если при инициализации обновленного приложения (пункт 4) на основном мастере (MM1) обнаруживается ошибка, то резервный мастер-модуль (MM2) переходит в основной режим, а мастер MM1 переходит в резерв, отменяет обновление и возвращается на работу со старым приложением.

#### 9.3. Modbus

В отличие от других мастер-модулей, все настройки режимов Modbus задаются не с помощью блока MB\_PARAM, а с помощью задачи межконтроллерного обмена (*см. документ "TREI\_UNIMOD\_USER.pdf", раздел "Межконтроллерный Обмен"*). Опрос подчиненных устройств выполняется асинхронно с основным циклом и настраивается также через параметры задач межконтроллерного обмена (*см. документ "TREI\_MODBUS.pdf", раздел "Особенности реализации MB\_PARAM", "Мастер-модуль M401E"*).

#### 9.4. Чтение/запись блоков с атрибутом "по запросу"

При написании технологического приложения следует учитывать следующее ограничение.

За цикл допускается чтение/запись только одного блока со служебными данными (с помощью функций OPERATE\_F и SYSTEM, см. *пункт 5*). Если необходимо выполнять чтение блоков с атрибутом "по запросу", то необходимо вызов блоков SYSTEM(35) вручную делить по циклам.

Другими словами, допустим, в технологическом приложении постоянно выполняется чтение блока #1 "Статистика" с нескольких модулей...

ecode\_17 := system(35, 16#110101); ecode\_18 := system(35, 16#120101); ecode\_19 := system(35, 16#130101);

В этом случае команда чтения блока #1 (Статистика) для модуля 17 выполнится успешно, для остальных же SYSTEM(35) вернет ошибку.

## 9.5. Задание/изменение параметров модулей

Параметры модуля задаются с помощью модульной структуры в глобальном словаре мастер-модуля. Мастер-модуль при старте выполняет однократную запись блока #3 (Параметры) на модуль ввода-вывода, передавая настройки модуля и отдельных каналов. После успешной записи блока мастер-модуль переходит в рабочий режим обмена с модулем – обмен блоками с *Рабочими данными* (блоки #4 и #8).

Таким образом, при первом запуске для задания параметров модуля ввода/вывода (или его каналов), достаточно в глобальном словаре в блоке "Параметры" задать необходимые значения.

В рабочем же режиме для изменения настроек модуля (без перезагрузки приложения) необходимо явно вызывать функции для передачи блока "Параметры" на модуль (см. **пункт 5**). При этом рекомендуется не выполнять в этом же цикле чтение/запись блоков "по запросу" ни по одному модулю (т.к. за цикл допускается чтение/запись только одного блока со служебными данными, см. п.9.4).

## 9.6. Время безопасности

В настройках мастер-модуля (в web-конфигураторе) параметр SAFE\_TIME задает время безопасности. Если в рабочем режиме возникает ошибка (например, ошибка обмена с модулем) и устраняется раньше, чем истечет SAFE\_TIME, данная ошибка игнорируется, в системный журнал не заносится.